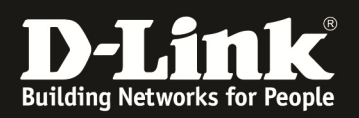

# How To Setup IPSec VPN mit X509 Zertifikaten

# [Voraussetzungen]

1. DSR-500N/1000N mit Firmware Version: v1.06B43 und höher

# [Szenario]

(lan:192.168.10.1/24)DSR1(Wan:1.1.1.2)-----(Wan:1.1.1.1)DSR2(lan:192.168.11.1/24)

## [Schritte]

Stellen Sie bitte sicher, dass sich Server und Client in der korrekte, gleichen Zeitzone befinden.

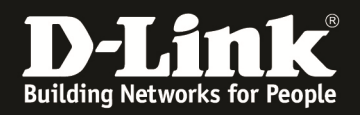

## Procedures:

- 1. Browse to http://<server\_ip>/certsrv on server
- 2. Download a CA certificate
- 3. Select Base 64 encoded and download CA certificate
- 4. Save the trusted certificate file
- 5. Upload the trusted certificate file to DUT

|  | - 0 | <br>1_1 |
|--|-----|---------|
|  |     |         |
|  |     |         |

| DSR-500N          | SETUP                                                                                                    | ADVANCED                          | TOOLS                                                | STATUS                                                | HELP                                             |
|-------------------|----------------------------------------------------------------------------------------------------|-----------------------------------|------------------------------------------------------|-------------------------------------------------------|--------------------------------------------------|
| Application Rules |                                                                                                    |                                   |                                                      | ·                                                     | Helpful Hints                                    |
| Website Filter    | CERTIFICATES                                                                                                    |                                   |                                                      | LOGOUT                                                | IPsec VPN, SSL VPN, and<br>management over HTTPS |
| Firewall Settin   | Digital Certificates (also known as X509 Certificates) are used to authenticate the identity of users and                                                                                                    |                                   |                                                      | use digital certificates.<br>The router has a default |                                                  |
| Wireless Settings | systems, and are issued by Certification Authorities (CA) such as VeriSign, Thawte and other organizations.<br>Digital Certificates are used by this router during the Internet Key Exchange (IKE) authentication phase to this can be replaced by |                                   |                                                      |                                                       |                                                  |
| Advanced Networ   | authenticate connecting VPN gateways or clients, or to be authenticated by remote entities. one signed by a known<br>Certificate Authority if                                                                                                    |                                   |                                                      |                                                       |                                                  |
| Routing           | Trusted Certificates (CA Certificate) needed. Note that a CA certificate provides stron                                                                                                    |                                   |                                                      | needed. Note that a CA<br>certificate provides strong |                                                  |
| Certificates      | CA Identity (                                                                                                    | Subject Name)                     | Issuer Name                                          | Expiry Time                                           | assurance of the server's identity and is a      |
| Users 🕨           | DC=tw, DC=com,<br>CN=nps-WIN-29                                                                                                    | DC=ryan, DC=nps,<br>97MMBWJC3A-CA | DC=tw, DC=com, DC=ryan, DC<br>CN=nps-WIN-297MMBWJC3/ | C=nps, Mar 9 08:38:30<br>A-CA 2016 GMT                | requirement for most<br>corporate network VPN    |
| IP/MAC Binding    |                                                                                                    | Uploa                             | d Delete                                             |                                                       | solutions.                                       |
| IPv6 ►            |                                                                                                    | ·                                 |                                                      |                                                       | More                                             |
| Radius Settings   | Active Self Certificates                                                                                                    |                                   |                                                      |                                                       |                                                  |
| Captive Portal    | Name Subject N                                                                                                    | ame Serial Numbe                  | r Issuer Name                                        | n Type<br>Expiry Time                                 |                                                  |
| Switch Settings   |                                                                                                    |                                   |                                                      | IFSec •                                               |                                                  |
| Intel® AMT        |                                                                                                    | Upload                            | Delete Default                                       |                                                       |                                                  |
|                   | Self Certificate Reques                                                                                                    | ts                                |                                                      |                                                       |                                                  |
|                   | Name Name                                                                                                    | Status                            | Application Type                                     | Action                                                |                                                  |
|                   |                                                                                                    | New Self Ce                       | rtificate Delete                                     |                                                       |                                                  |

6. Generate self certificate on two IPSec VPN peer units:

- a. Name: DSR1/DSR2
- b. Subject(Fixed format in Red): C=TW, ST=Taiwan, L=Taipei, O=D-Link, OU=TSS2, CN=DSR\_1 (for DSR-1) C=TW, ST=Taiwan, L=Taipei, O=D-Link, OU=TSS2, CN=DSR\_2 (for DSR-2)
- c. Hash Algorithm : SHA1
- d. Signature Key Length: 2048
- e. Authentication Type: IPsec

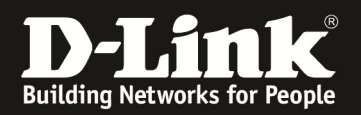

7. Click View and copy the text as below:

-----BEGIN CERTIFICATE REQUEST-----

MIICojCCAYoCAQAwXTELMAkGA1UEBhMCVFcxDzANBgNVBAgTBlRhaXdhbjEPMA0G

A1UEBxMGVGFpcGVpMQ8wDQYDVQQKEwZELUxpbmsxDDAKBgNVBAsTA1RTRDENMAsG

A1UEAxMERFNSMTCCASIwDQYJKoZIhvcNAQEBBQADggEPADCCAQoCggEBA NYIU/Rt

5CTbLsR2P9RJYiKdbrYa6VGq6p1REJrS4nsW7I4BjdeLiJ45CcGxurVTCgO06FWP /rWTXH8I45CdKT8hhk73Lby0k0KN/UGFsmlo5f0YQb0DAK6SggKvuhaWPsgQoRVN qOOTKjev2ToSR6XLxYmumPgQERr6aGwajiC2ffwlCZKWo8+7RI+5Xp/Ka+nRzdd0 bEeqiVwdhNbeP5vEWY7N70/L7JuX3FiDZvD+TxW1HU1IwW1NPcWShut2P5Z5UuM U

oyZ28n08QafhmycIGyizts2HlyxEpXS3/alOWJh1zSFKwi+YEMYsEmD0mz+dlMlL frC/YrE7bAT9fDECAwEAAaAAMA0GCSqGSIb3DQEBBQUAA4IBAQAtwNGViHS D7SJa

Ze8e7N6UL6KOGVJM5PVLCghe4IOvRnPprbIHWsJ6epi6An137ZSkhy7mT3l/Ba9V JDusUcwG/23dhpiKzBLlGzrEI4k9eiFkcYLwKlzWvxDJRyV9D3Xi/QN7wd1gYqZK hOc9mni4E8kDfdYCe+2kgZQujjwLiwR3nmeuUzDoMadG22SvbhyQtGdEdomnLOFe dXS3P3oIgX2ZsbBgVLGid1y6JbTiAlz1JqBN+jaIjy/xNdgjxGQT27lBe7YkGiDC Njqx9vzHJu8yQzz7WJ4jjb/RMdtjIVe3QyoUsH9nq2cuihyElCs8TAdpxvew86hT A4Ttix8T

-----END CERTIFICATE REQUEST-----

8. Paste above to the Certificate Server (<u>http://<server\_ip>/certsrv</u>)

- a. Click Request a certificate
- b. Click Advanced certificate request
- c. Click Submit a certificate request by using a base-64....
- d. Paste the above copied text to the Saved Request screen, choose Certificate Template as IPSec (Offline request)(The template needs to create before requesting), then press Submit

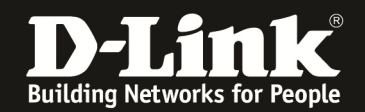

### e. Choose Base64 encoded and click 'Download certificate'

| Microsoft Active Directory Certificate Services nps-WIN-297MMBWJC3A-CA | <u>Home</u> |
|------------------------------------------------------------------------|-------------|
| Dubuit - Curtificate Demonstra Demonst                                 |             |

<u>Home</u>

#### Submit a Certificate Request or Renewal Request

To submit a saved request to the CA, paste a base-64-encoded CMC or PKCS #10 certificate request or PKCS #7 renewal request generated by an external source (such as a Web server) in the Saved Request box.

#### Saved Request:

| Base-64-encoded<br>certificate request<br>(CMC or<br>PKCS #10 or<br>PKCS #7): | /oCG3xvfSyXq0QtrnlSxcaVEnrrVWIzPhqIgKd6W<br>ND0s8geLQ4jkMnCg/EriaJhErSyzGbNI90Je6Jao<br>HtCaRozYDHildOK91U51wpVd8nZkZWaMpvE4Czqy<br>AkBR0bH6xiyMPW6avSs/10F9izy1JPm//0UPckNz<br>71ydgagf<br>END CERTIFICATE REQUEST |
|-------------------------------------------------------------------------------|----------------------------------------------------------------------------------------------------|
| Certificate Templ                                                             | ate:                                                                                                    |
|                                                                               | IPSec (Offline request)                                                                                                    |
| Additional Attribu                                                            | ites:                                                                                                    |
| Attributes:                                                                   |                                                                                                    |
|                                                                               | Submit >                                                                                                    |

Microsoft Active Directory Certificate Services -- nps-WIN-297MMBWJC3A-CA

#### **Certificate Issued**

The certificate you requested was issued to you.

DER encoded or 

 Base 64 encoded

Download certificate
Download certificate chain

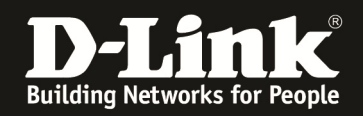

9. Back to DUT, choose Authentication Type as IPsec, click Upload to upload the Certificate file

10. Check the Active Self Certificates and press 'Default' button to set it as default certificate.

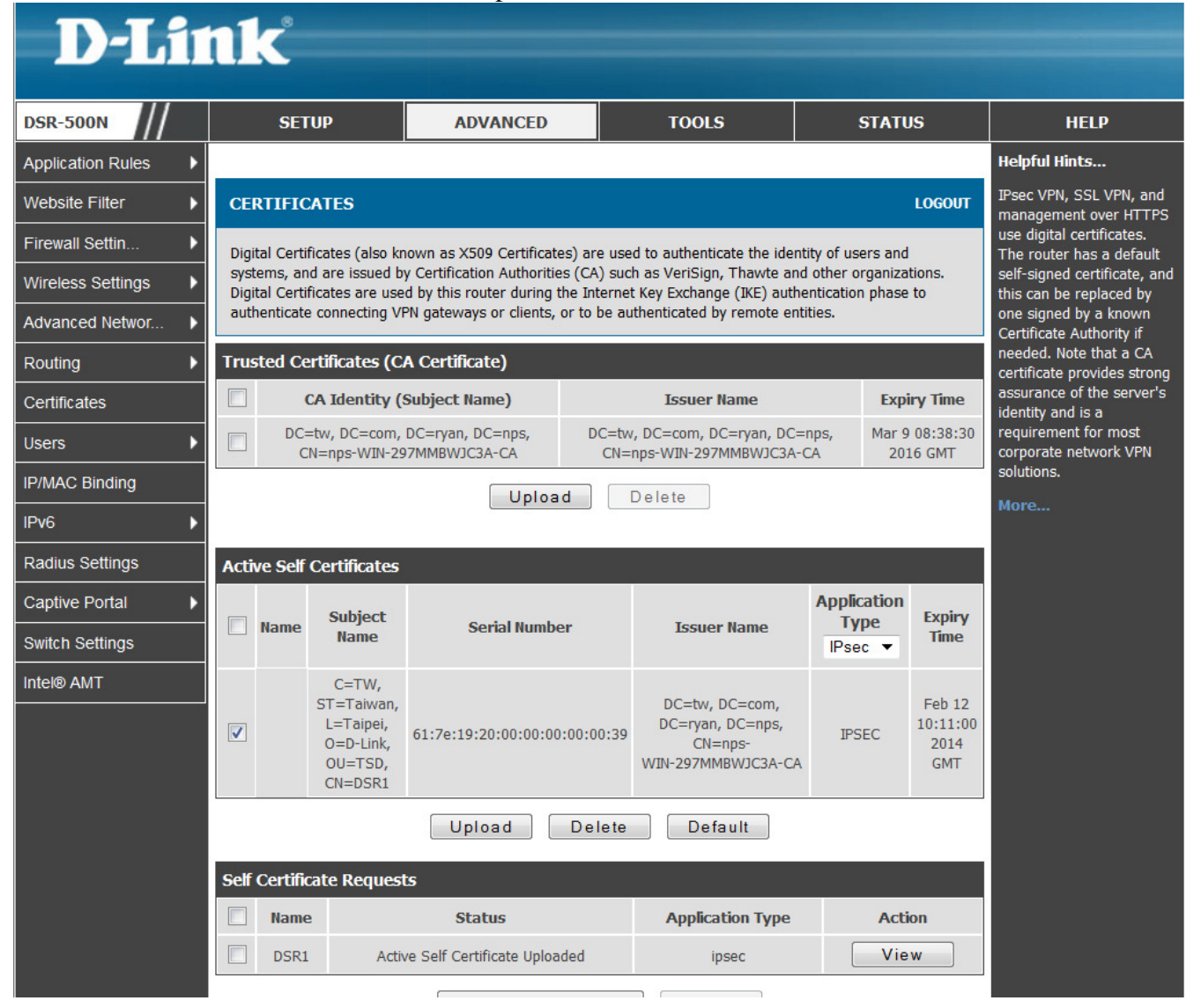

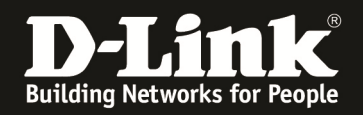

11. Create an IPSec VPN policy on both peers. Set Local/Remote Identifier Type to DER ASN1 DN and enter local/remote IP address on Phase1, others just like normal IPsec configurations.

| General                  |                 |
|--------------------------|-----------------|
| Policy Name:             | IPSec           |
| Policy Type:             | Auto Policy 🔻   |
| IKE Version:             | IPv4            |
| IKE Version:             | IKEv1 ◎ IKEv2   |
| IPsec Mode:              | Tunnel Mode 🔻   |
| Select Local Gateway:    | Dedicated WAN 🔻 |
| Remote Endpoint:         | IP Address 🔻    |
|                          | 1.1.1.1         |
| Enable Mode Config:      |                 |
| Enable NetBIOS:          |                 |
| Enable RollOver:         |                 |
| Protocol:                | ESP -           |
| Enable DHCP:             |                 |
| Local IP:                | Subnet 🔻        |
| Local Start IP Address:  | 192.168.10.0    |
| Local End IP Address:    |                 |
| Local Subnet Mask:       | 255.255.255.0   |
| Local Prefix Length:     |                 |
| Remote IP:               | Subnet 🔻        |
| Remote Start IP Address: | 192.168.11.0    |
| Remote End IP Address:   |                 |
| Remote Subnet Mask:      | 255.255.255.0   |
| Remote Prefix Length:    |                 |
| Enable Keepalive:        |                 |

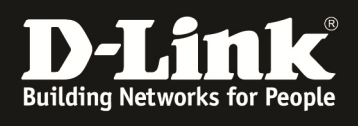

| Phase1(IKE SA Parameters)              |                 |
|----------------------------------------|-----------------|
| Exchange Mode:                         | Main 👻          |
| Direction / Type:                      | Both 💌          |
| Nat Traversal:                         |                 |
| On:                                    | ۲               |
| Off:                                   | $\odot$         |
| NAT Keep Alive Frequency (in seconds): | 20              |
| Local Identifier Type:                 | DER ASN1 DN 🔻   |
| Local Identifier:                      | 1.1.1.2         |
| Remote Identifier Type:                | DER ASN1 DN 🔻   |
| Remote Identifier:                     | 1.1.1.1         |
| Encryption Algorithm:                  |                 |
| Key length:                            |                 |
| 3DES:                                  |                 |
| AES-128:                               |                 |
| AES-192:                               |                 |
| AES-256:                               |                 |
| BLOWFISH:                              |                 |
| CAST128:                               |                 |
| Authentication Algorithm:              |                 |
| MD5:                                   |                 |
| SHA-1:                                 |                 |
| SHA2-256:                              |                 |
| SHA2-384:                              |                 |
| SHA2-512:                              |                 |
| Authentication Method:                 | RSA-Signature 🔻 |

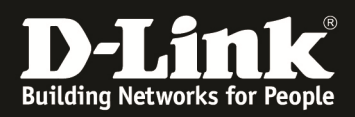

| Phase2-(Auto Policy Parameters) |                      |         |
|---------------------------------|----------------------|---------|
| SA Lifetime:                    | 3600 se              | conds 🔻 |
| Encryption Algorithm:           |                      |         |
| NONE:                           |                      |         |
| DES:                            |                      |         |
| 3DES:                           |                      |         |
| AES-128:                        | $\checkmark$         |         |
| AES-192:                        |                      |         |
| AES-256:                        |                      |         |
| AES-CCM:                        |                      |         |
| AES-GCM:                        |                      |         |
| TWOFISH (128):                  |                      |         |
| TWOFISH (192):                  |                      |         |
| TWOFISH (256):                  |                      |         |
| BLOWFISH:                       |                      |         |
| CAST128:                        |                      |         |
| Integrity Algorithm:            |                      |         |
| MD5:                            |                      |         |
| SHA-1:                          | $\checkmark$         |         |
| SHA2-224:                       |                      |         |
| SHA2-256:                       |                      |         |
| SHA2-384:                       |                      |         |
| SHA2-512:                       |                      |         |
| PFS Key Group:                  | DH Group 1 (768 bit) | •       |

Follow those steps above, two DSR devices are now able to build IPSec VPN tunnel through X509.